### **SchoolPay - Parent Guide**

Steps to make an easy online payment! #1 - Login to your Parent PowerSchool Account

- #2 Click on the arrow at the top right of your screen to locate your applications
- #3 Select SchoolPay from the slideout menu

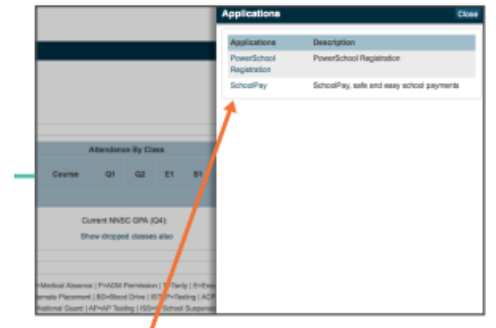

Select SchoolPay from the slideout menu.

#### #4 - This will bring you to the SchoolPay website(see below)

| → C 🔒 schoolpay.com/parent/paym                             | ents/general                                                                                                    |   |                                                                                                    |                            |                                       |                    |                      | • •               | Guest     |
|-------------------------------------------------------------|----------------------------------------------------------------------------------------------------|---|----------------------------------------------------------------------------------------------------|----------------------------|---------------------------------------|--------------------|----------------------|-------------------|-----------|
|                                                             |                                                                                                    |   |                                                                                                    |                            |                                       | History 🗸          | Payments 🗸           | HELP              | E         |
| Payments                                                    |                                                                                                    |   |                                                                                                    |                            |                                       |                    | ⊕ Lang               | uage: en Color As | sistance: |
| School Payments                                             | School Payments                                                                                                    | 6 |                                                                                                    |                            | Item Sea                              | rch                | All items by name    | ~ ~               |           |
| <ul> <li>Food Services</li> <li>Nonprofit Groups</li> </ul> | Welcome to SchoolPay! It appears you either do not have any students or your student's school is not currently offering SchoolPay. If your school does offer SchoolPay for payment and you have students, but they are not yet added to your account add them here. Add students Thank you for registering for SchoolPay. |   |                                                                                                    |                            |                                       |                    |                      |                   |           |
|                                                             |                                                                                                    |   |                                                                                                    |                            |                                       |                    |                      |                   |           |
|                                                             |                                                                                                    |   | Motivation Monday: http://www.http://www.http:///www.htttp://www.http:///w | s://t.co/YbSdUzTpif This i | s the kind of thing you only see in m | ovies! #Motivation | Monday <b>&gt; f</b> | 🖌 💿 ir            | n 🤞       |
|                                                             | About                                                                                                    | ~ | Products                                                                                                    | ~                          | <b>C</b> 833-731-2600                 | ¢                  | support@schoolpay    | .com              |           |
|                                                             |                                                                                                    |   |                                                                                                    |                            |                                       |                    |                      | -                 |           |

### #5 - Click the Green "Add Students" button

#6 - Start typing "Sparta Area Schools" - When it appears below where you are typing click the link

## Add Student

| Select your student's school type: |                |                    |                                                                  |  |
|------------------------------------|----------------|--------------------|------------------------------------------------------------------|--|
| Public School                      | Charter School | Independent School |                                                                  |  |
|                                    |                |                    |                                                                  |  |
|                                    |                |                    | I live more than 25 miles away from my student's school district |  |
|                                    |                |                    | Please type the name of your school district                     |  |
|                                    |                |                    | Sparta                                                           |  |
|                                    |                |                    | Sparta Area Schools (Sparta MI)                                  |  |
|                                    |                |                    | Jost as musshed district                                         |  |
|                                    |                |                    | ruon see my schoor disincr                                       |  |

# #7 - Select the school your student attends (if you have more than one student attending Sparta Area Schools, you can add them later!)

Please select your school:

| Appleview Elementary   |   |
|------------------------|---|
| Early Childhood Center |   |
| Ridgeview Elementary   |   |
| Sparta ECSE            |   |
| Sparta High School     | • |

#8 - Type your students First and Last name in the boxes below the school field. Please use the students full legal name that is in Powerschool - Click the Green "Add Student" button

#9 - You will get a pop-up message (see below!)

| <u>j</u> en | Your student has been created. |  |
|-------------|--------------------------------|--|
| tons r      |                                |  |
| ury (       |                                |  |

### #10 - Navigate to "Payments" (top of the screen) and to "School Payments"

| History 🗸      | Payments 💊 | •    |
|----------------|------------|------|
| School Payme   | ents       | Lang |
| Food Services  |            | + Ad |
| Nonprofit Grou | adı        |      |
|                |            |      |

#11 - This will bring you to a screen that shows all the options you can purchase for that student (based on their school and grade)

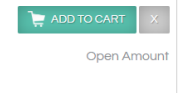

#12 - Click the Green "Add to Cart" button next to the Athletic Camp you wish to purchase#13 - Enter the necessary information for the student/camp

#14 - Scroll all the way to the bottom and select "check out"

After this you will need to fill in your payment information.

Please let me know if you have any questions!!

Brandi Coxon Accountant Sparta Area Schools brandi.coxon@spartaschools.org 616-606-9156 Office Hours : Monday - Thursday 8AM - 4PM